## FISIONLINE - Caricamento dello Statuto Sociale (Dlgs.36/2021)

Le ASD/SSD hanno la possibilità di caricare i propri Statuti sociali adeguati e registrati direttamente sul gestionale FisiOnline, per l'invio automatizzato al RAS (*trasmissione telematica*).

Le modalità operativa sono le seguenti:

- > Menù Società, tab Documenti, pulsante Aggiungi Documento.
- > Il sistema riporterà automaticamente la stagione "2023/2024".

| Stagione:<br>Tipologia:                                 | 2023/2024 V<br>Selezionare un tipo V |
|---------------------------------------------------------|--------------------------------------|
| Oggetto:                                                |                                      |
| Data riportata nel<br>documento:                        |                                      |
| Sommario del document Introdurre una breve descri       | ito<br>zione del documento*          |
| Fornire il documento* (pdf). Sfoglia Nessun file selezi | onato.                               |
| REGISTRA                                                |                                      |

La ASD/SSD dovrà:

- Selezionare come Tipologia: Statuto (Registro)
- > Indicare come Oggetto: Statuto Sociale
- > Indicare come Data Riportata nel Documento: la **Data di Registrazione** dello Statuto presso l'Agenzia delle Entrate.
- > Indicare come Sommario del documento: Il **Numero di Registrazione** dello Statuto presso l'Agenzia delle Entrate.
- > Caricare il file **PDF dello Statuto**.
- > Cliccare sul pulsante Registra per salvare il documento.

## Esempio Compilazione:

| Stagione: 2023/2024 V                           |               |  |  |
|-------------------------------------------------|---------------|--|--|
| Tipologia: Statuto (Registro) V                 |               |  |  |
| Oggetto: Statuto Sociale                        |               |  |  |
| Data riportata nel<br>documento:                |               |  |  |
| Sommario del documento                          |               |  |  |
| Introdurre una breve descrizione del documento* |               |  |  |
| n.734 serie 3                                   | li.           |  |  |
| Fornire il documento* (pdf).                    |               |  |  |
| Sfoglia) PROVA STATUTO.pdf                      |               |  |  |
| REGISTRA                                        |               |  |  |
| Esempio Registrazione Agenzia delle Entrate:    |               |  |  |
| Religistrata ad AOSTA 1 0 OTT. 2023 al nº 734   | Note Direz    |  |  |
| conta 3 Featre Funn DIECENTO (00                | (2 3) (3 ° 3) |  |  |

(= 200,00 )